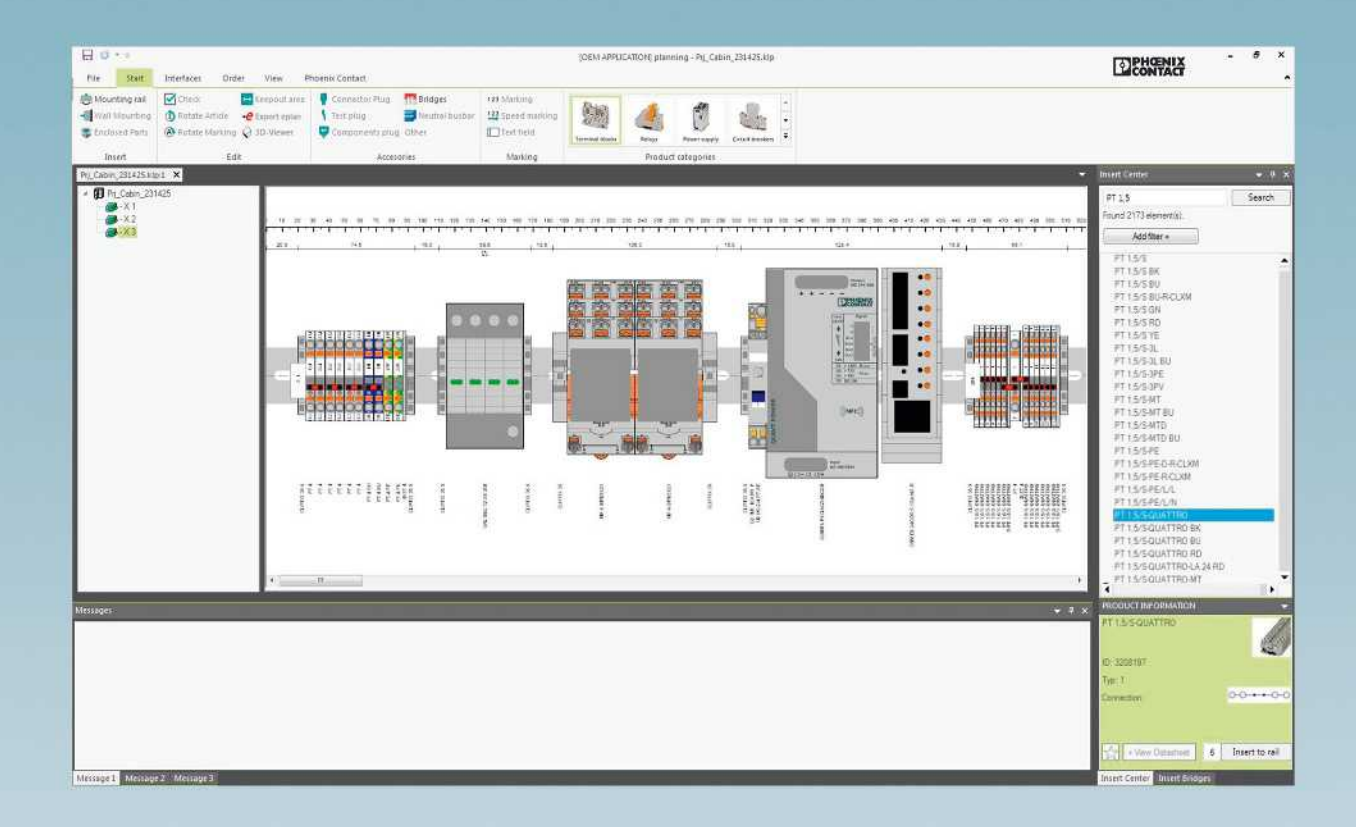

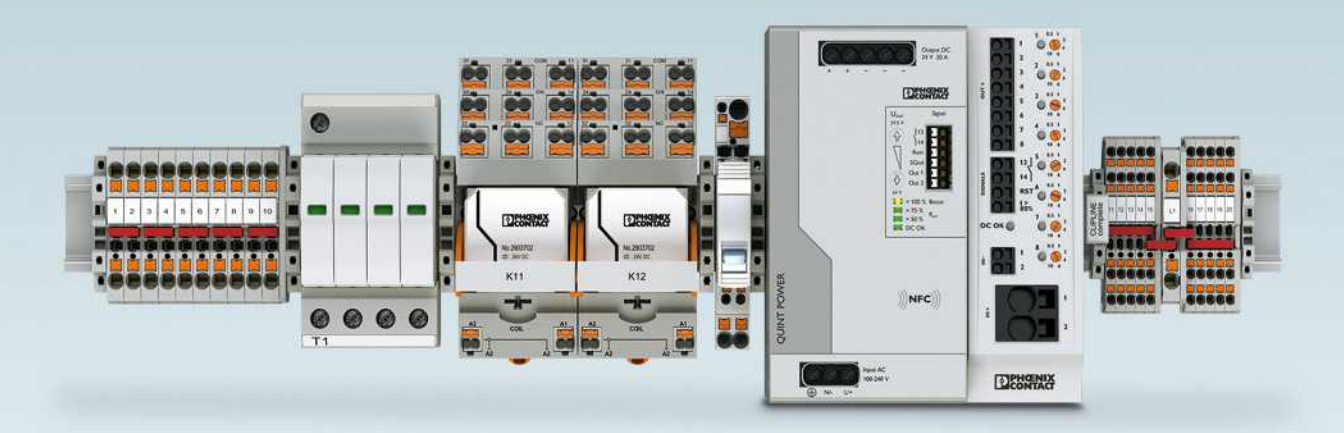

# 规划和标识软件、MARKING System APP和客户定制打印服务

PROJECT complete软件是规划软件,可轻松规划端子条。该软件的特点在于:除了能创建完整的项目文档外,还能直接与各种市面流行的CAE工程设计软件交换数据。

高性能的标识工具完美支持所有输 出设备和标识材料。有大量模板、符号和 格式可供选择,可快速便捷地设计打印 文件。

如何查找合适的标识?欢迎使用 MARKING system App。

用于搜索助手或内置条码扫描工 具,可轻松快速地找到合适的解决方案。 菲尼克斯电气提供超过3000种标识解决 方案,11种不同的打印系统以及3种打 印技术。客户能够轻松找到适合其应用 的标识方案。

利用标识编辑器可在应用环境中直接创建所需的标识。

所有标识材料均可提供客户定制版 本。及时提供满足客户个性化需求的高 质量标识打印方案。

| PROJECT complete规划和标识软件 | 18 |
|-------------------------|----|
| MARKING System APP      | 20 |
| 客户定制打印服务                | 22 |

## 标识与标记——MARKING system

# 规划和标识软件、MARKING System APP和客户定制打印服务

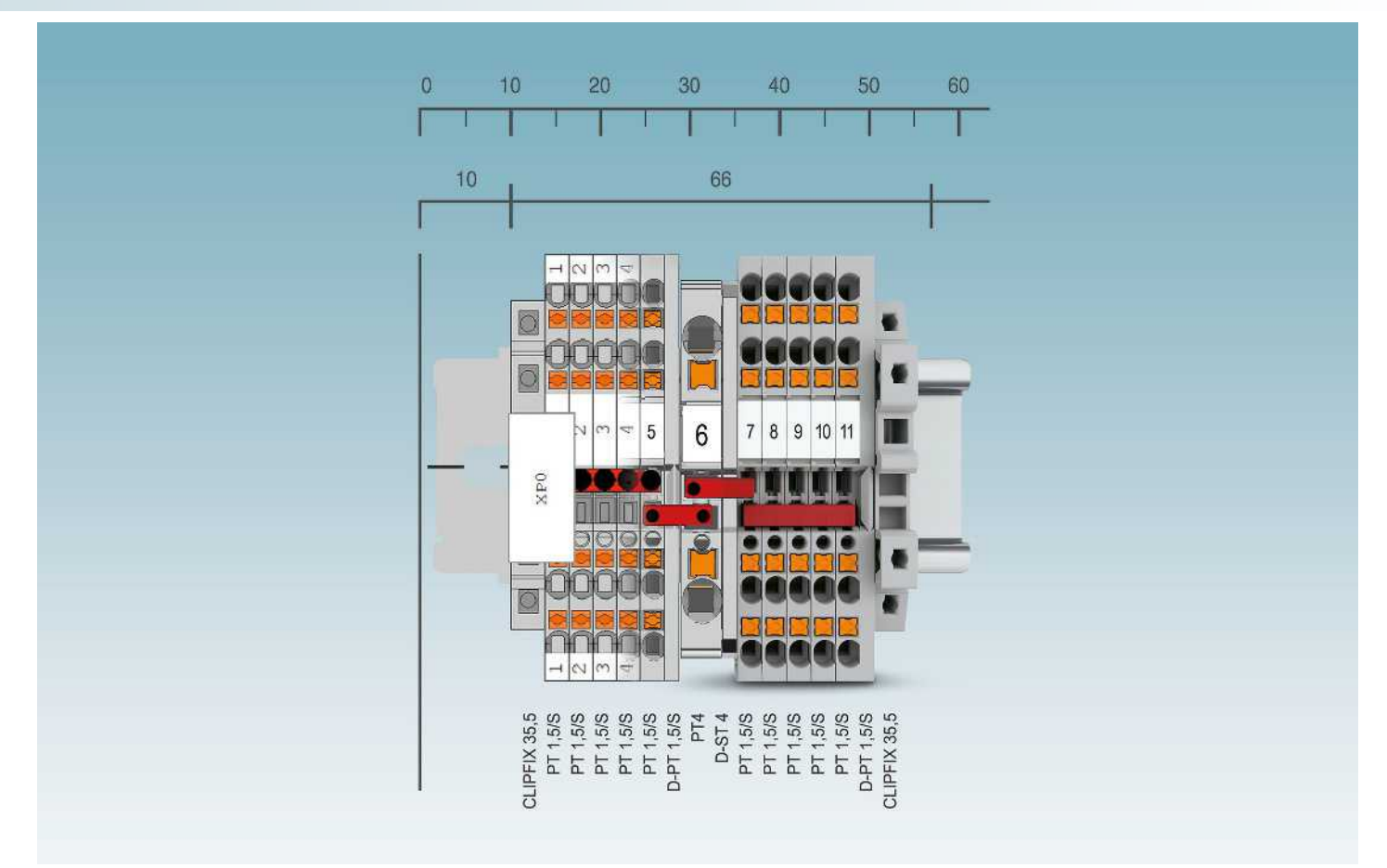

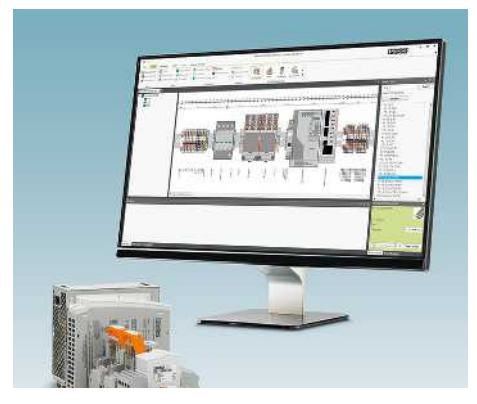

PROJECT complete规划和标识软 件支持控制柜制造全过程。该软件具有 操作直观的用户界面,支持端子条的个 性化规划、自动检测和直接订购,并可便 利地创建相应标识。

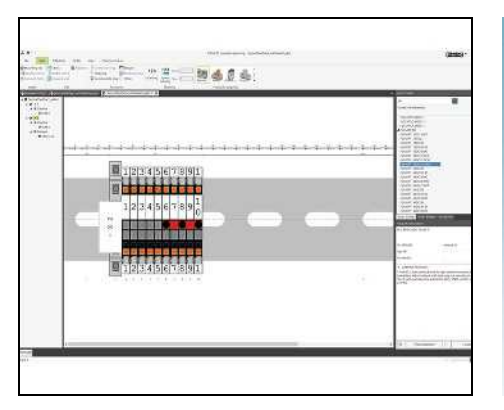

PROJECT complete功能直观,易于使用。可根据您的个性化需求定制菜单栏。

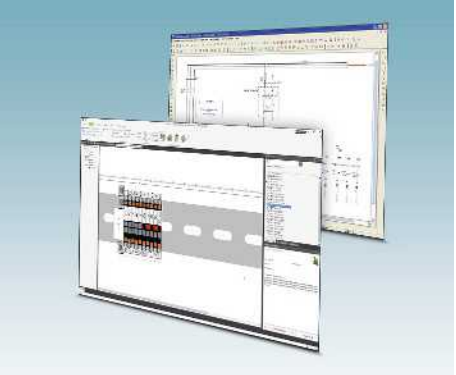

并可从电气布局图直接导入项目。 PROJECT complete包含链接至所有传 统CAE程序的界面。

# 标识与标记——MARKING system

规划和标识软件、MARKING System APP和客户定制打印服务

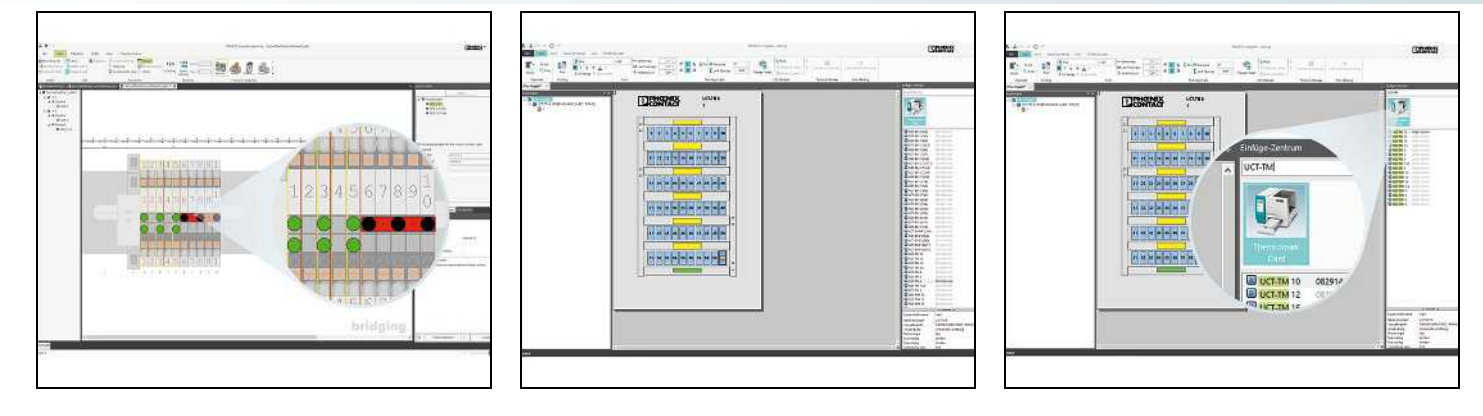

PROJECT complete在很多步骤实 现自动化,减少了人工成本。不再需要手 适合的标识。此软件可控制菲尼克斯电 动桥接或规划个性化标识。

用于PROJECT complete直接创建 气的所有标识系统。

PROJECT complete的智能搜索功 能可过滤筛选出适合的材料,确保为您 的应用提供完美的解决方案。

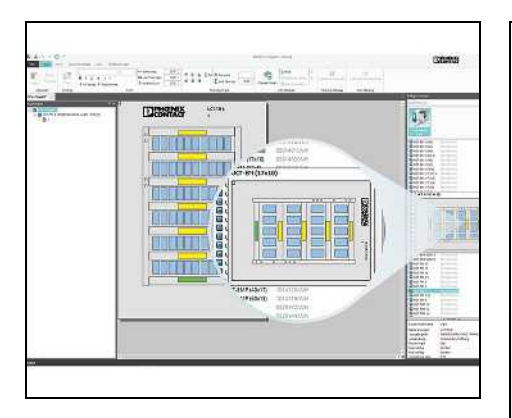

在模板预览中,可直接看到材料分 类并针对应用环境快速找到合适的产 品。

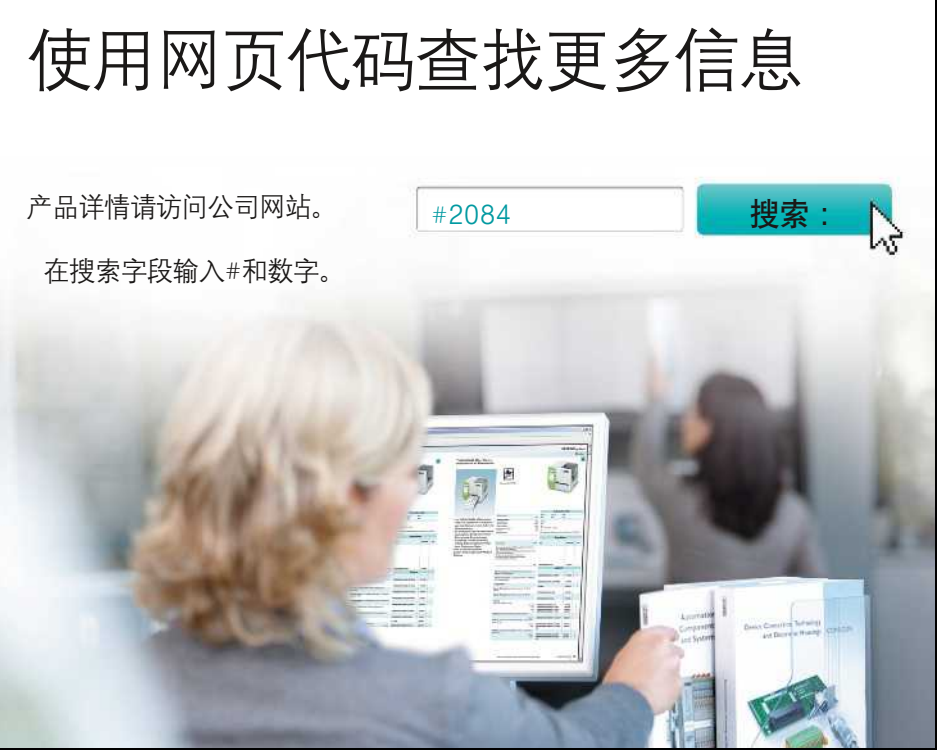

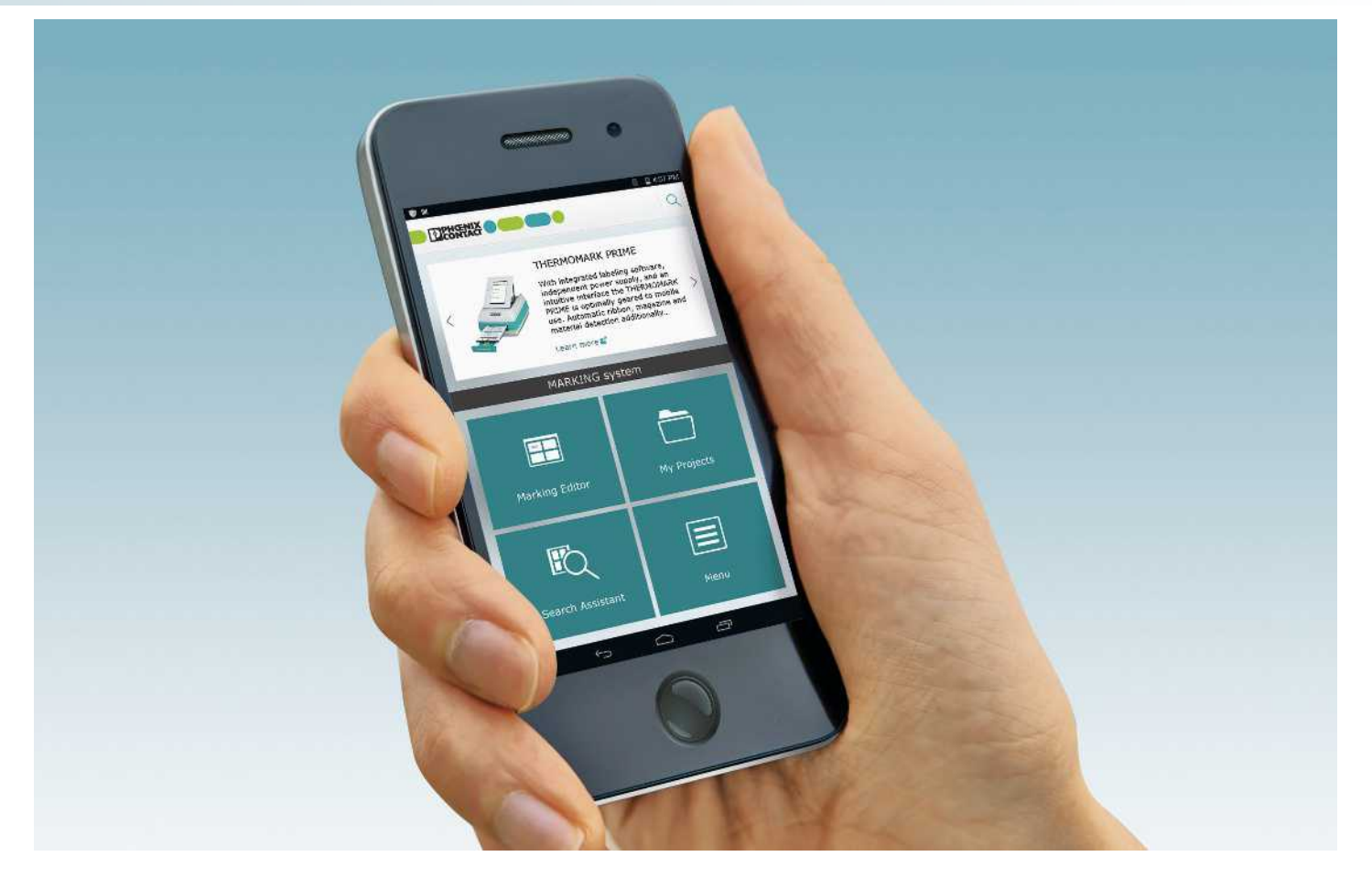

#### MARKING System APP :

MARKING System APP引领了工业 标识的数字化转型。为用户创造增值。 APP具有独特的可移动界面,可用于网 络进行智能选择,并创建工业4.0环境下 的标识解决方案。用于搜索助手或内置 条码扫描工具,可轻松找到合适的解决 方案。拥有3000多种标识解决方案,11 种不同的打印系统(分为3种打印技 术), 菲尼克斯电气可针对各种应用提供 适合的标识解决方案。APP结构清晰,操 作直观,用于搜索助手可查找标识材料。 此外,内置标识应用指南,可根据应用和 环境需求选择特定的标识材料。查询想 要的具体参数并用于菜单方便地控制, 应用指南可帮助您快速直观地找到合适 的标识解决方案。该APP支持移动终端 设备脱机使用。因而,可随时随地使用。 APP设有直观的菜单导航,使用简单,无 需专业知识。MARKING System APP支 持iOS和安卓操作系统。可从适当的App Store免费下载。

# 标识与标记——MARKING system 规划和标识软件、MARKING System APP和客户定制打印服务

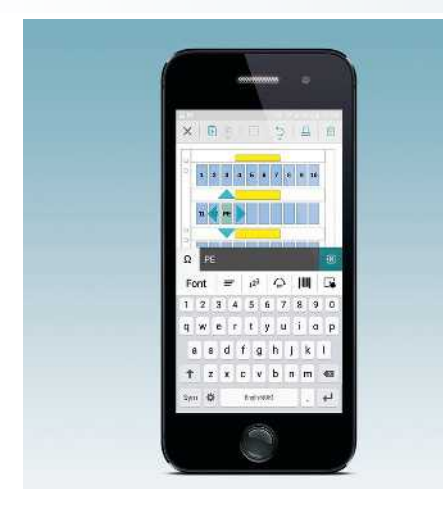

#### 标识编辑器

利用标识编辑器可在平板电脑或智 能手机应用环境中直接制作所需的标 识。

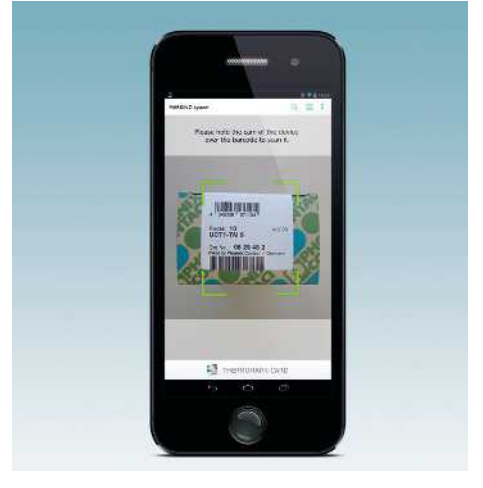

#### 条码扫描仪

产品扫描仪可快捷地调用材料的技 术数据, 或用于材料编辑器直接制作标 识。

| e  | Terminal Marking               | ->> |  |
|----|--------------------------------|-----|--|
| 11 | Conductor and Cable<br>Marking | 2   |  |
| 0  | Device Marsing                 | >   |  |
| 4  | System Marking                 | 5   |  |

### 搜索助手

即使不了解行业知识,您也可以使 用搜索助手,执行结构化的指定搜索,以 便选择合适的标识材料。

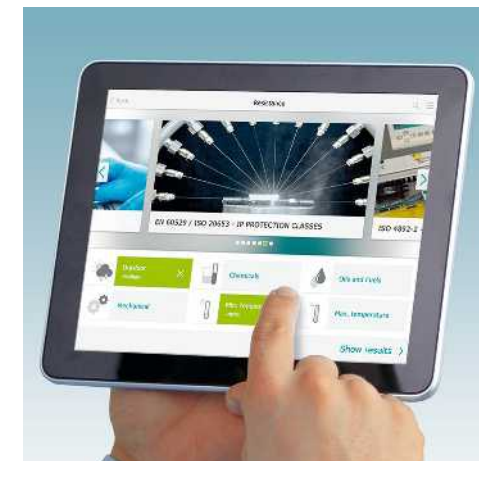

#### 应用指南

应用指南提供标识需要承受的环境 条件。基于应用指南,用户可立即找到合 适的标识材料

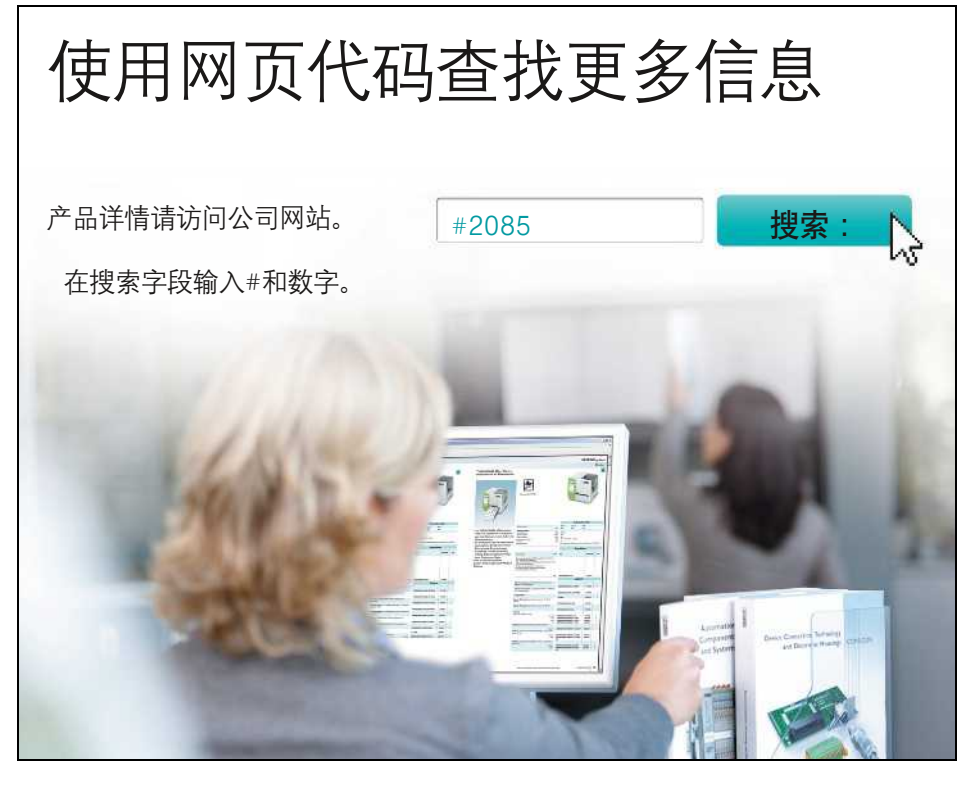

标识与标记——MARKING system 规划和标识软件、MARKING System APP和客户定制打印服务

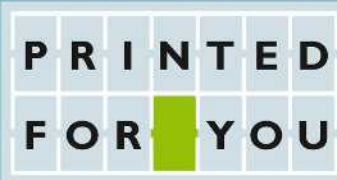

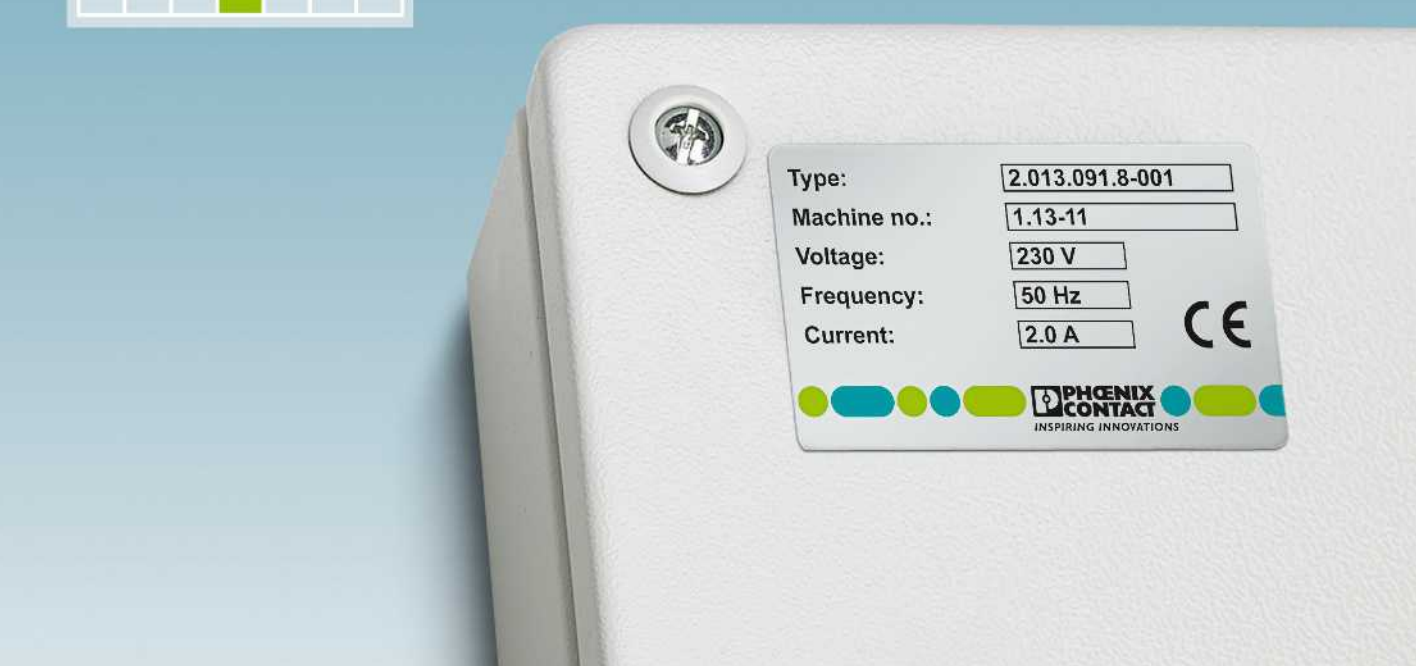

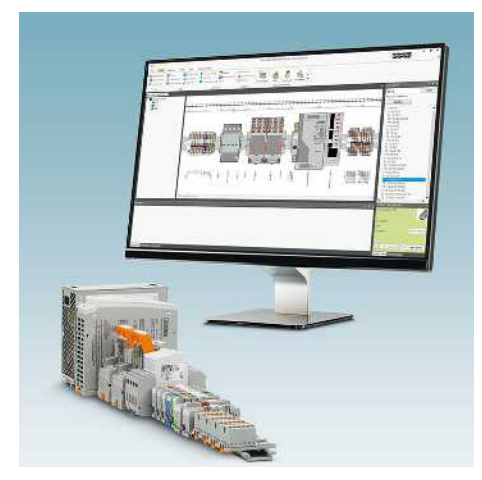

用于PROJECT complete实现快捷订货 客户可用于PROJECT complete, 快捷创建个性化标识,并进行在线订购。

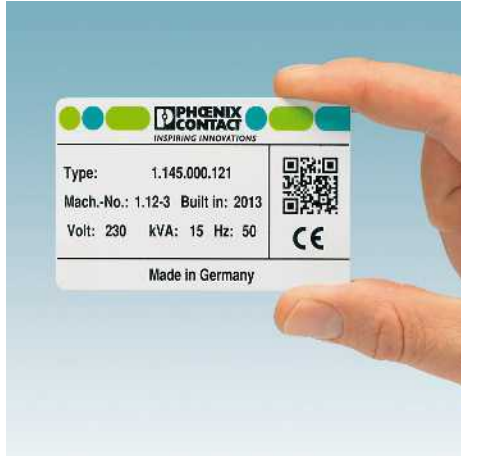

#### 彩色打印标识解决方案

您可以使用UniCard和UniSheet类 型的标识材料以及金属标签进行彩色打 印。

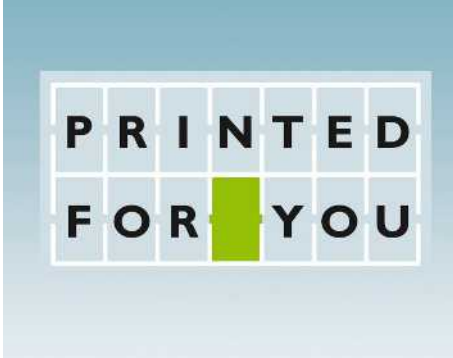

#### 我们可按照客户要求提供特殊打印服务

所有可根据客户要求定制标识的材 料均以此符号标示。以下是详细的订货 流程。

# 标识与标记——MARKING system

(1)

8 9

ω σ

(2)

10

10

#### 规划和标识软件、MARKING System APP和客户定制打印服务

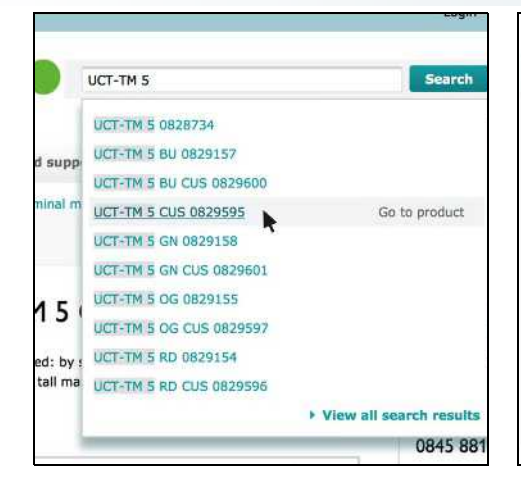

#### Technical data 1 2 3 4 7 5 6 Please specify whether you want the labeling to be horizontal or verti N က 4 S 9 Reset printing text Set printing

#### 特殊标识定制, 第1步

所有标识材料均可登陆菲尼克斯电 气网站选取。定制打印。 直接在网站上搜索所需材料,选择以 CUS结尾的型号。

#### 特殊标识定制, 第2步

Configuration

Special printing

umbers: 1 to 12

ont size: 10 pt Direction of the text: horizontal

standard printing

Your printing request:

配置所选的CUS材料:在配置目录 下,将所需的标识数据输入自由文本字 段。

Overview

#### 设置:

- 标识文本
- 字体大小
- 阅读方向"横向"(1)或"纵向"(2)
- 正常或加粗打印
- 请以图片格式发送特殊字体、符号和 商标。

#### 特殊标识定制, 第3步

- 快速标识条(ZB...):1个标识条
- 卡片材料(US-...) : 1张卡片
- 塑料标签(例如, UC(T)-...):1片
- 标记材料(例如, BMKL...) :1片
- 标签卷(例如, EML (...x..)R):1条 (卷)
- 金属标签, 用干 BLUEMARK ID COLOR (例如: EMP-AL...)打印:1个 标签

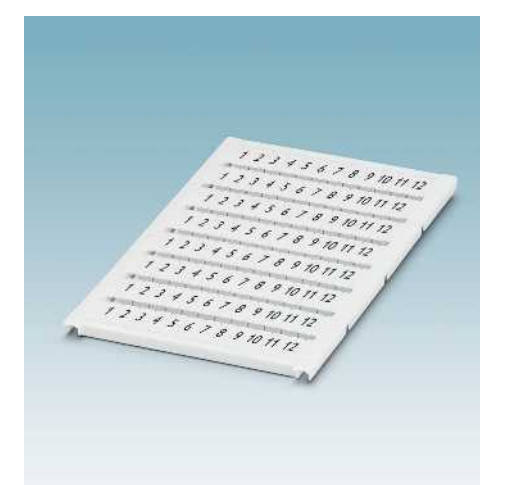

根据客户要求提供个性化标识: 我们根据您提供的标识要求,尽快 为您提供定制标识的标识材料。

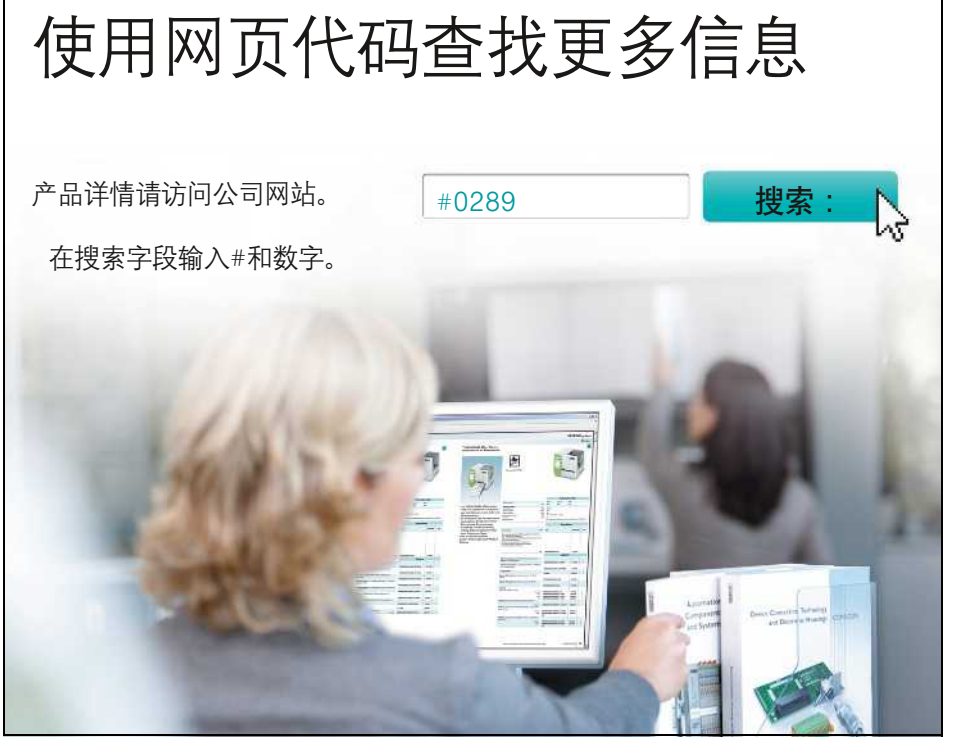